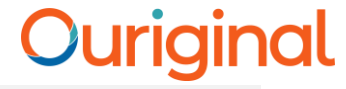

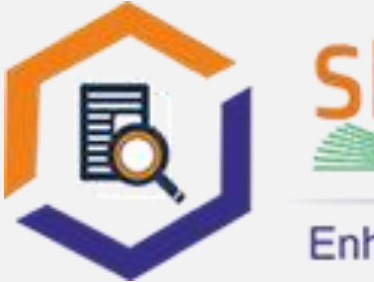

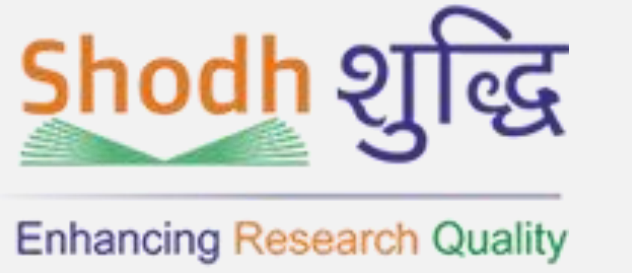

# Ouriginal Admin Guide

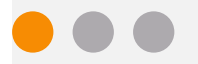

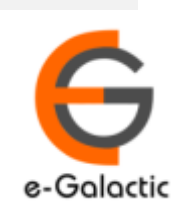

# Shodh Shuddhi Program

| हिंग शुद्धि<br>Enhancing Research Quality                                                                                                    | INFLIBNCT REVER JUST                                                            |
|----------------------------------------------------------------------------------------------------|---------------------------------------------------------------------------------|
| HOME ABOUT BENEFICIARY INSTITUTIONS SEARCH STATISTICS                                                                                                    | Dashboard •                                                                     |
| Provides access to Web Based Plagiarism Detection Software<br>to all universities/Institutions<br>Authorized Users from Member Institutes can login and upload<br>documents for checking plagiarism / content similarity<br>+) Login to Ouriginal (formerly Urkund) | Launched by<br>SHRI RAMESH POKHRIYAL 'NISHANK'<br>Hon'ble Minister of EDUCATION |
| Total Submissions Dec '20 - May '21: 4,19,251 (x4 Size-60,000 Char count)           96 483         64 673         68 709         73 391         59 446         56 549                                                                                               | (formerly MHRD)<br>on<br>Saturday, 21" September, 2019                          |

URKUND has been rolled out by eGalactic and INFLIBNET to all Universities and CFTI in India from 1st of September 2019 under ShodhShuddhi program, an Initiative of MHRD, Govt of India. For more details visit <u>https://pds.inflibnet.ac.in/index.php</u> or <u>www.egalactic.in</u>. **Urkund is now rebranded as Ouriginal** 

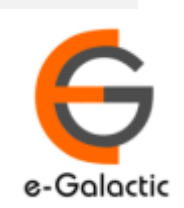

# **Ouriginal is Easy to Use**

#### SUBMITTER

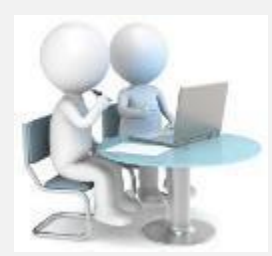

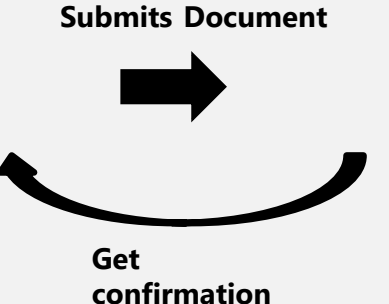

Submit Document

Analyze the document

Ouriginal

 $\oplus$ 

#### RECEIVER

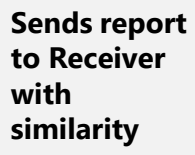

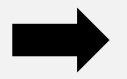

**Analysis Report** 

**SUBMITTER** (Student) can only submit document. Cannot view Report

RECEIVER (Faculty member / supervisor) can view report and submit document

**RECEIVER** and **SUBMITTER** are registered for a specific Institute/University 

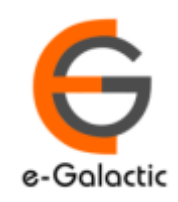

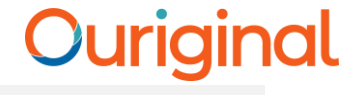

### **Creation of Account**

Account can be created by University Coordinator
eGalactic support team can help in creation of account. Request with following details should be sent by University Coordinator to support@egalactic.in

Details needed

- •Department
- Faculty Salutation
- •Faculty Name
- •Faculty Email Id

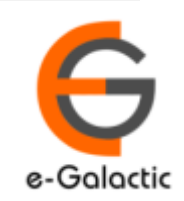

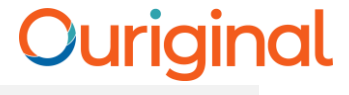

### **Quick Guide For Admin**

- 1. URSA Admin Login Process
- 2. URSA Admin Dashboard
- 3. Link to Change URSA Admin Details
- 4. Creating Organization Level
- 5. Sending Invite to Create Receiver / Faculty Accounts
- 6. Sending Invite to Create Submitter / Scholar Accounts
- 7. Statistics
- 8. Deletion of Document
- 9. User settings

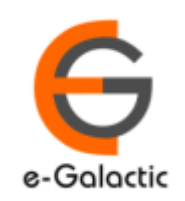

# 1.0 Setting up Password for Admin Account

- URSA Admin would receive a mail from <a href="mailto:support@egalactic.in">support@egalactic.in</a> with the subject "URSA Admin Login Details"
- Click on the link provided in mail or mentioned below <u>https://secure.ouriginal.com/sysmon/Login/RequestPasswordReset</u> and provide your registered email id as mentioned in the mail
- You will receive mail from <u>noreply@ouriginal.com</u> with subject "Password reset request". Click on the link in the mail and setup your admin password. (The admin password can be same / different from your submitter / receiver account)
- Once the admin password is set you can use your admin account

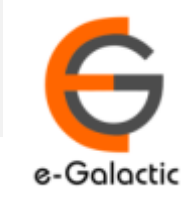

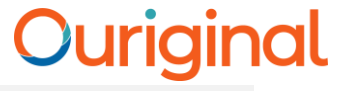

# 1.1 Login to URSA Admin: Step 1

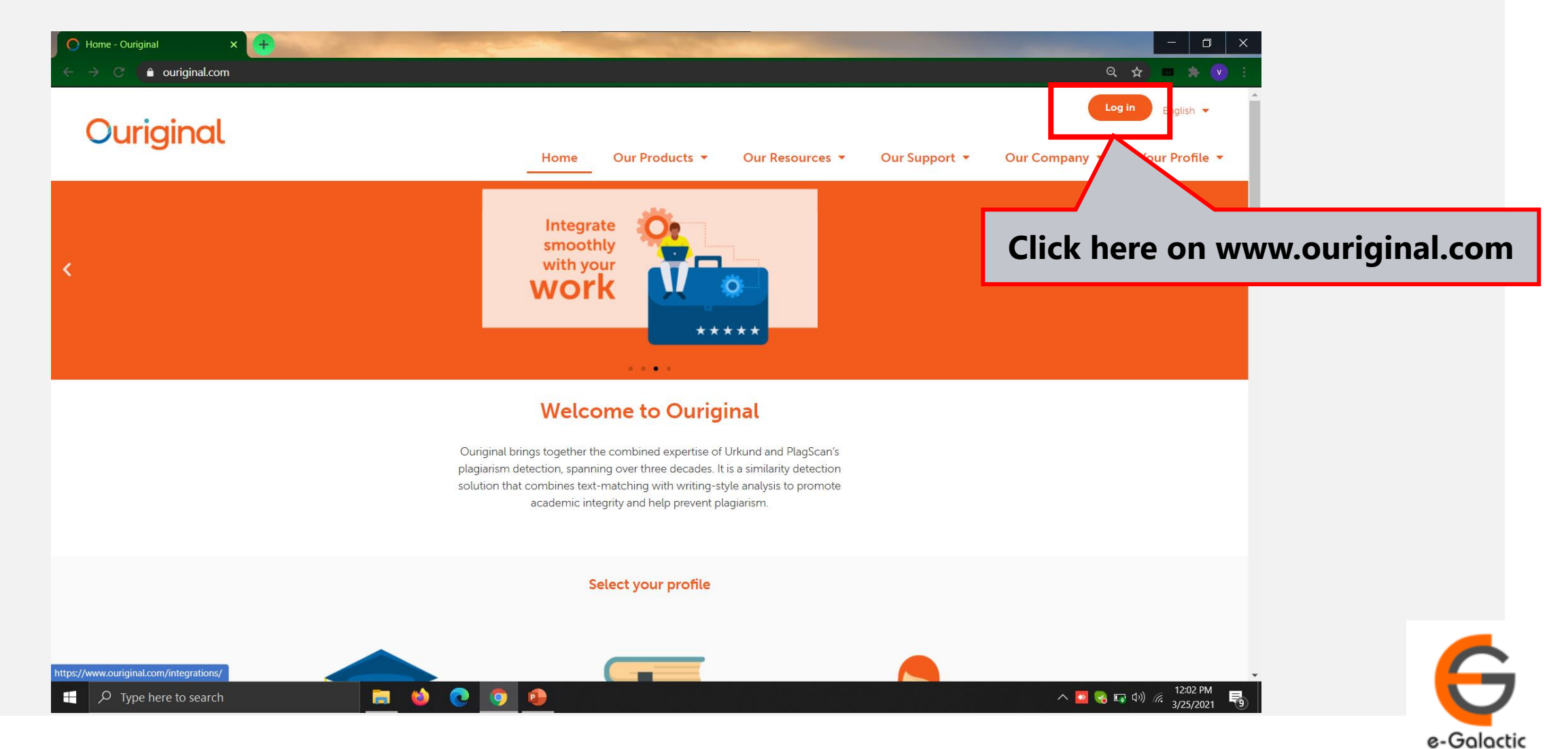

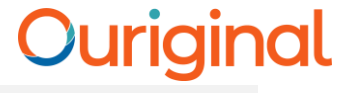

# 1.2 Log in to URSA: Step 2

| O Login - Ouriginal X 🕂      |                                                     |                                                    | - 0 ×                          |
|------------------------------|-----------------------------------------------------|----------------------------------------------------|--------------------------------|
| ← → C 🔒 ouriginal.com/login/ |                                                     |                                                    | Q 🛧 🗖 📥 文 🗄                    |
| Ou uni este est              |                                                     |                                                    | Log in English 👻               |
| Ouriginal                    | Home Our                                            | Products 👻 Our Resources 👻 Our Support             | ▼ Our Company ▼ Your Profile ▼ |
|                              | Lc                                                  | gin                                                |                                |
|                              | Select the interface based                          | on what you would like to do                       |                                |
|                              |                                                     |                                                    |                                |
|                              |                                                     |                                                    |                                |
|                              |                                                     |                                                    |                                |
|                              |                                                     |                                                    |                                |
|                              |                                                     |                                                    |                                |
|                              |                                                     |                                                    |                                |
|                              |                                                     |                                                    |                                |
|                              |                                                     |                                                    | Click here for                 |
|                              | Log in to Webinbox (🚱 Global)                       | Log in to Admin panel (🚭 Global)                   | CIICK HELE IOI                 |
|                              |                                                     |                                                    | 📉 admin login                  |
|                              |                                                     | Log in to Admin panel (= US)                       |                                |
|                              | Upload documents or access your<br>analysis reports | Administer your account or access usage statistics |                                |
| Q Type here to search        |                                                     |                                                    | へ N 💌 🕞 (ロ) 🥖 12:05 PM 📃       |
|                              |                                                     |                                                    | 3/25/2021 9                    |

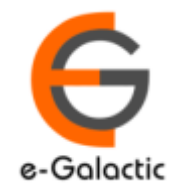

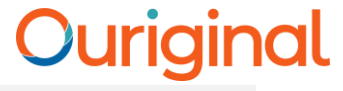

### **1.3 Enter Account Details: Step 3** Sysmon2 - Login 🗢 ত. 🕁 🗖 🌧 💌 ● secure.ouriginal.com/sysmon/Login/Login?ReturnUrl=%2fsysmon%2fLogin%2f Enter Username (U1234\_something) as provided in the mail from Ouriginal contact@egalactic.in / support@egalactic.in Username Enter Password as set by you Password Login Reset Password Click Login you would be taken to next page

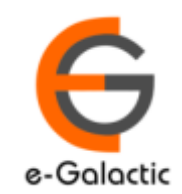

へ 🛂 🌏 🗔 🕬 🬾 12:07 PM 3/25/2021

 $\,\mathcal{P}\,$  Type here to search

in 🔁

💽 🧿 🔒

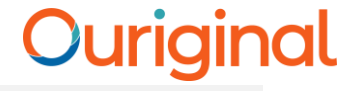

| 1.4 Click                                                             | on Unit Number: Step 4                                                          |                   |
|-----------------------------------------------------------------------|---------------------------------------------------------------------------------|-------------------|
| $\leftrightarrow$ $\rightarrow$ $\circlearrowright$ $\Leftrightarrow$ | A https://secure.urkund.com/sysmon                                              | □ ☆               |
| Ouriginal Menu -                                                      | Functions •                                                                     | 🌡 o2962_prakash ▼ |
| Welcome                                                               |                                                                                 |                   |
| Units                                                                 |                                                                                 |                   |
| • U2670 - eGalactic                                                   |                                                                                 |                   |
| This Unit Numb                                                        | er is a Unique University Number, click on the unit no to go to dashboard page. |                   |

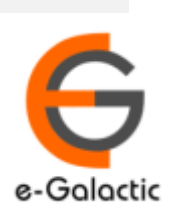

11

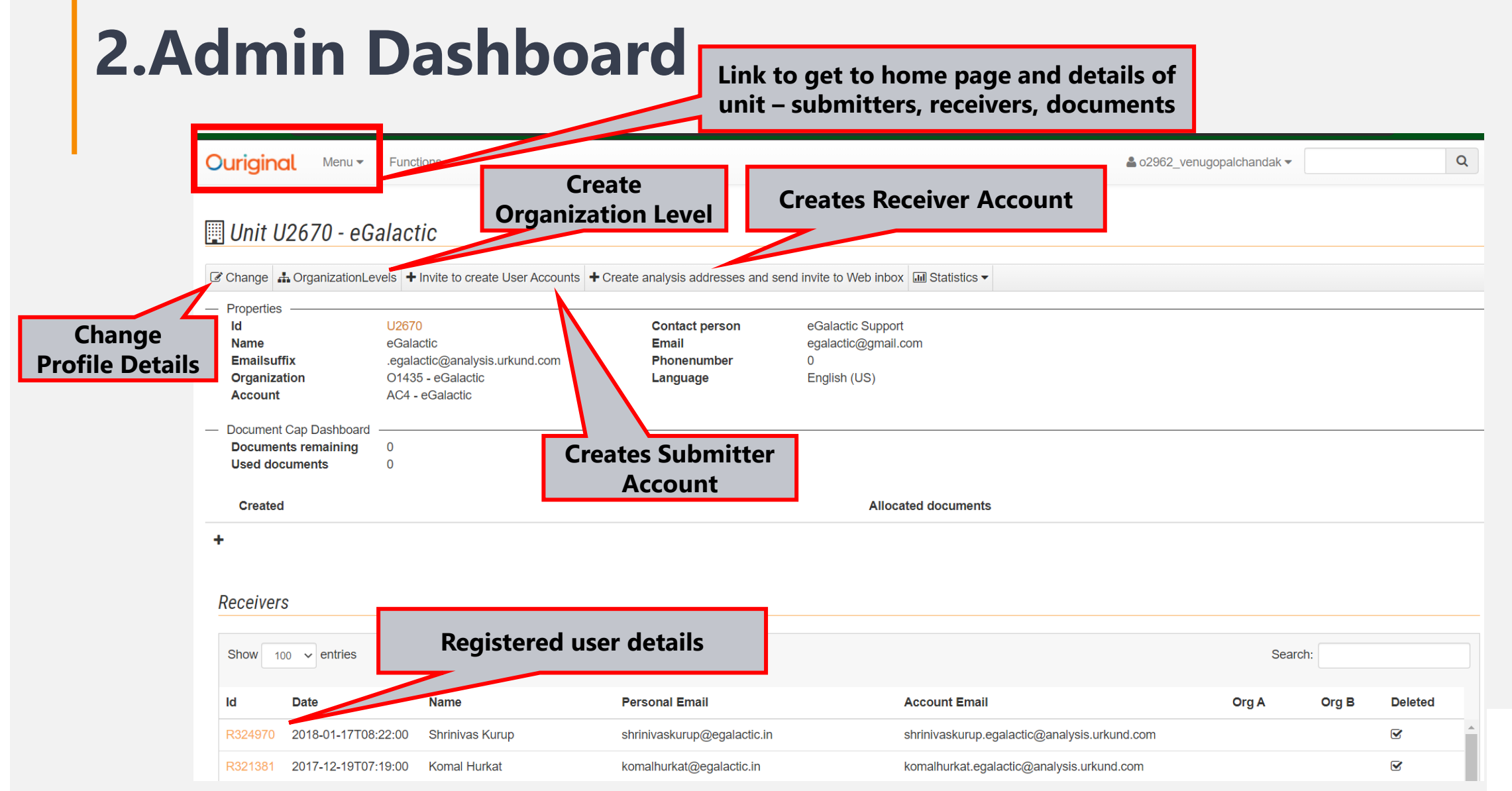

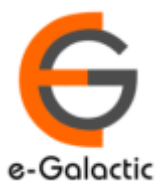

### **3.Change Button**

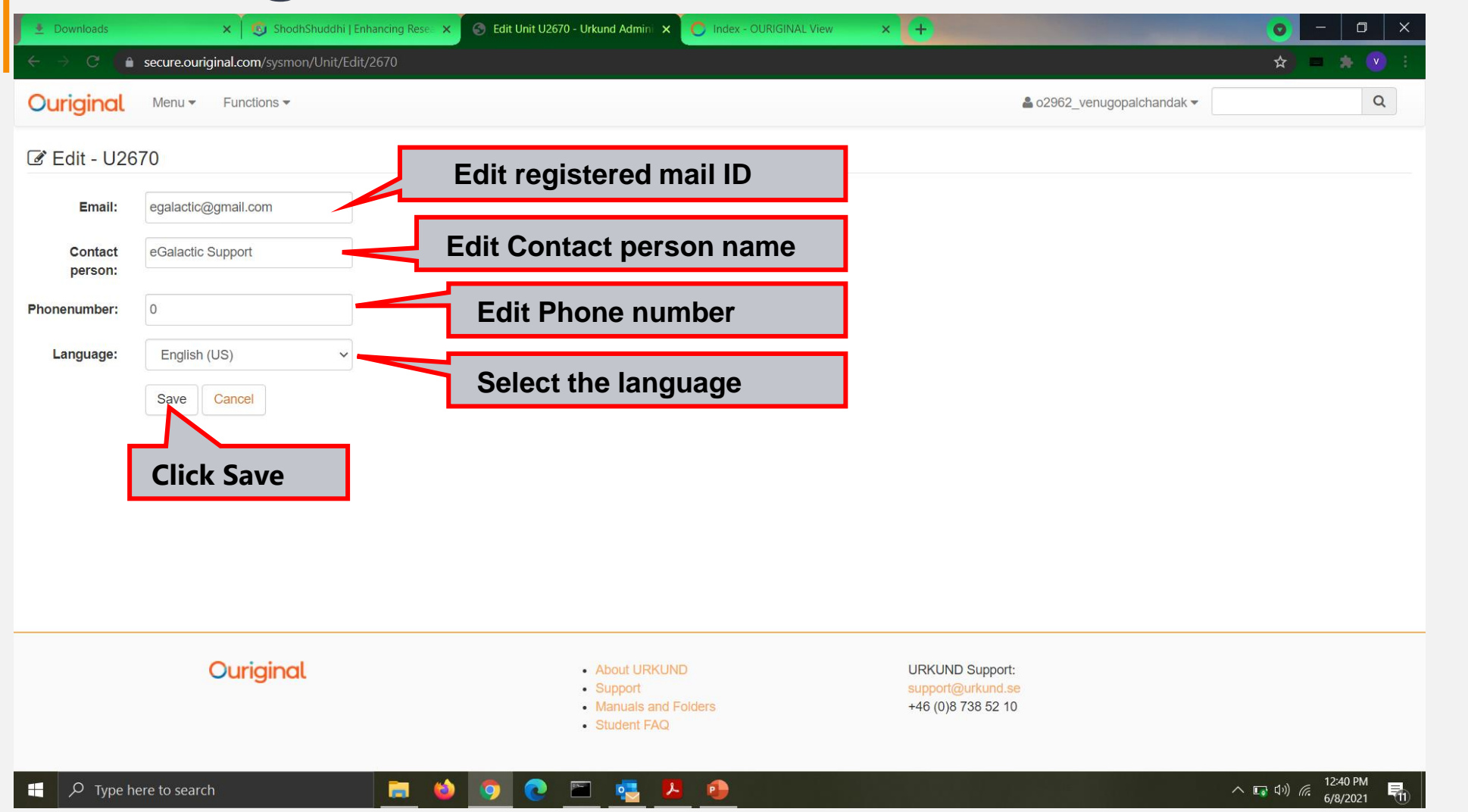

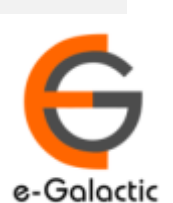

# 4.1 Monitoring with OURIGINAL is Easy

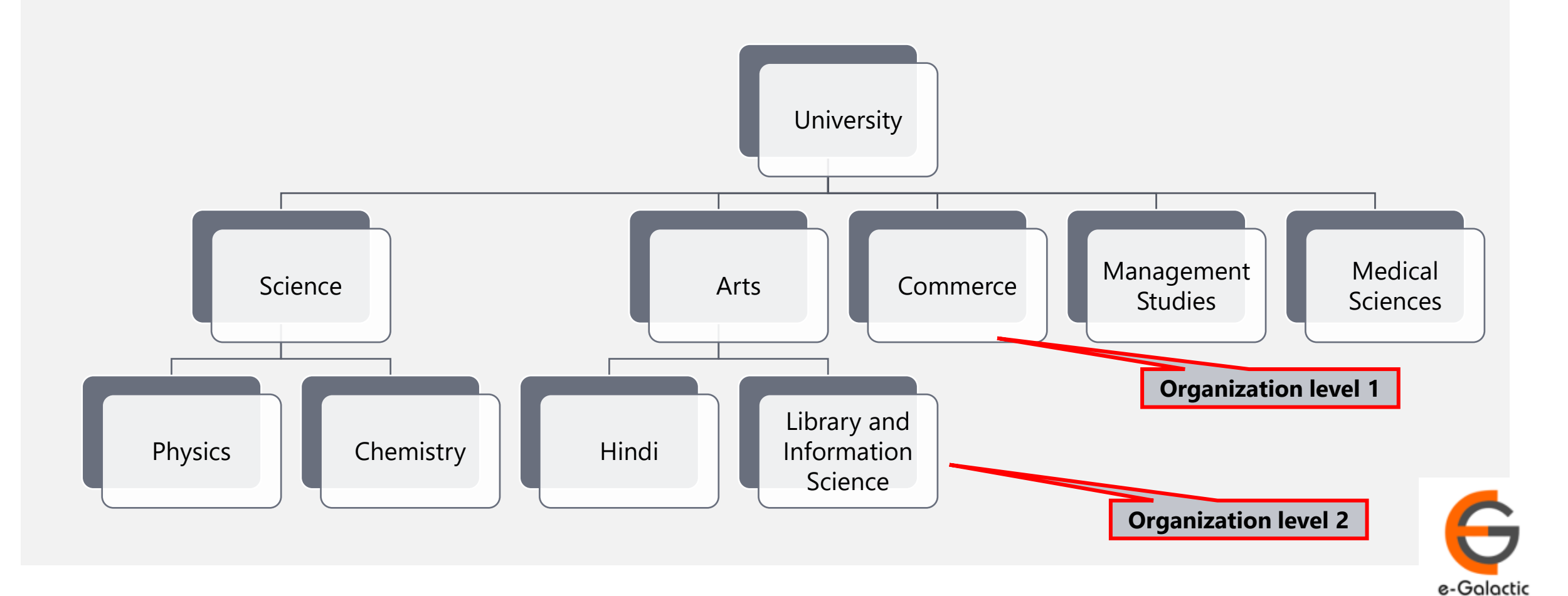

# **4.2 Creating Organization Level**

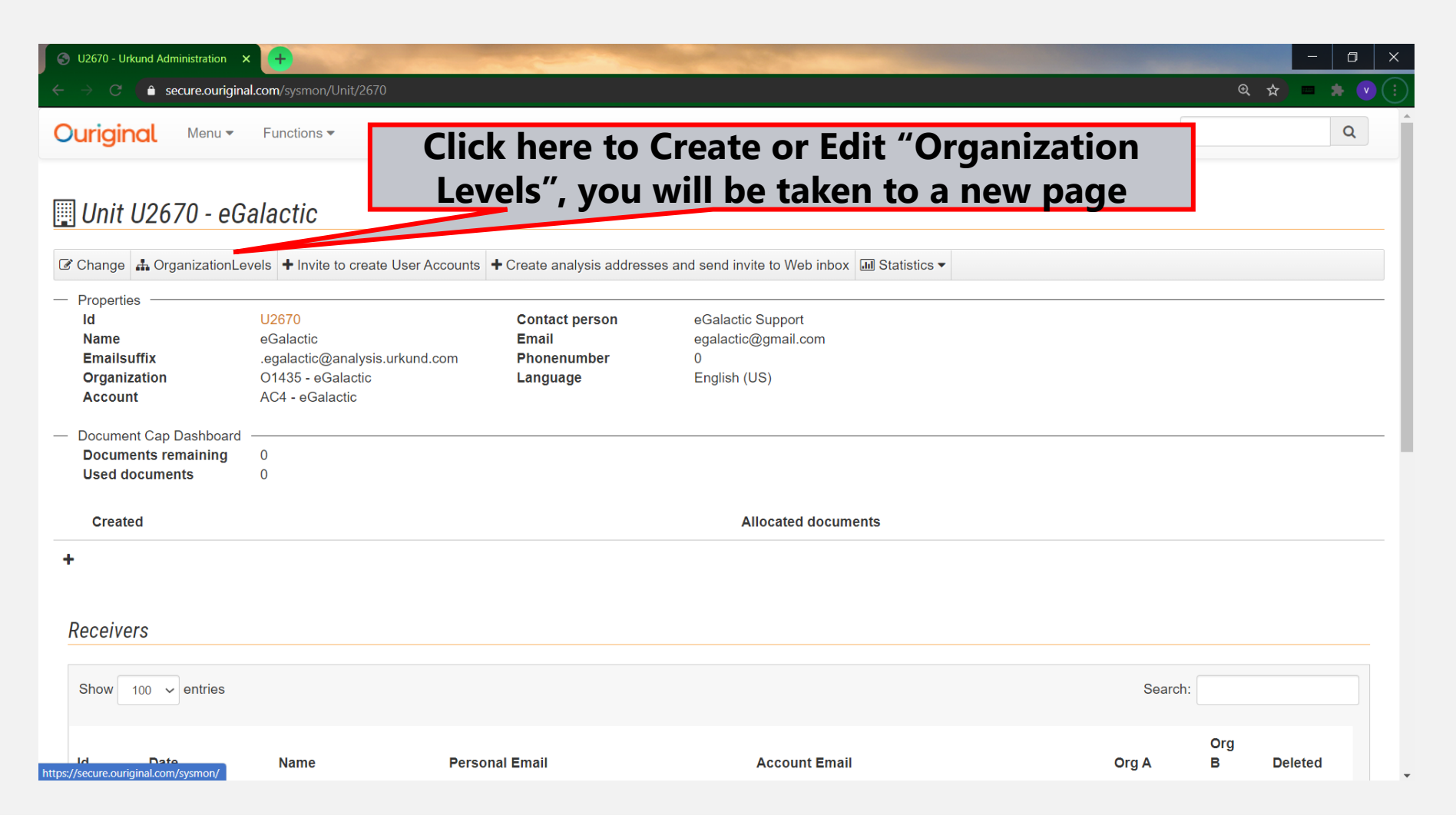

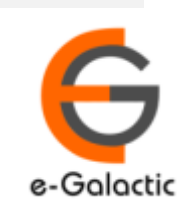

# 4.3 Create Organization Level 1

| Sysmon2 - Unit × +                 |                                                        |                            | - 0 ×     |
|------------------------------------|--------------------------------------------------------|----------------------------|-----------|
| Sysmon2 - Unit 1/sysmon/U          | nit/EditOrganizationLevels/2670                        |                            | ९ 🖈 🗖 🌟 🖲 |
|                                    |                                                        | 🛔 o2962_venugopalchandak 🔻 | Q         |
| Edit OrganizationLevels            | To add new<br>level, click new<br>Organization level 2 |                            |           |
| New Arts Demo Dept of Psychology - | •                                                      |                            |           |
| Add: Science                       | Dk Delete Add: Ok                                      | Delete                     |           |
| Back<br>Write name                 | Click OK                                               |                            |           |

If there are organization level of faculties, Admin can add up to two organization levels

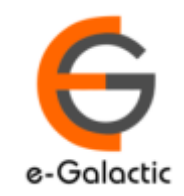

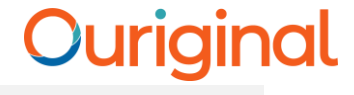

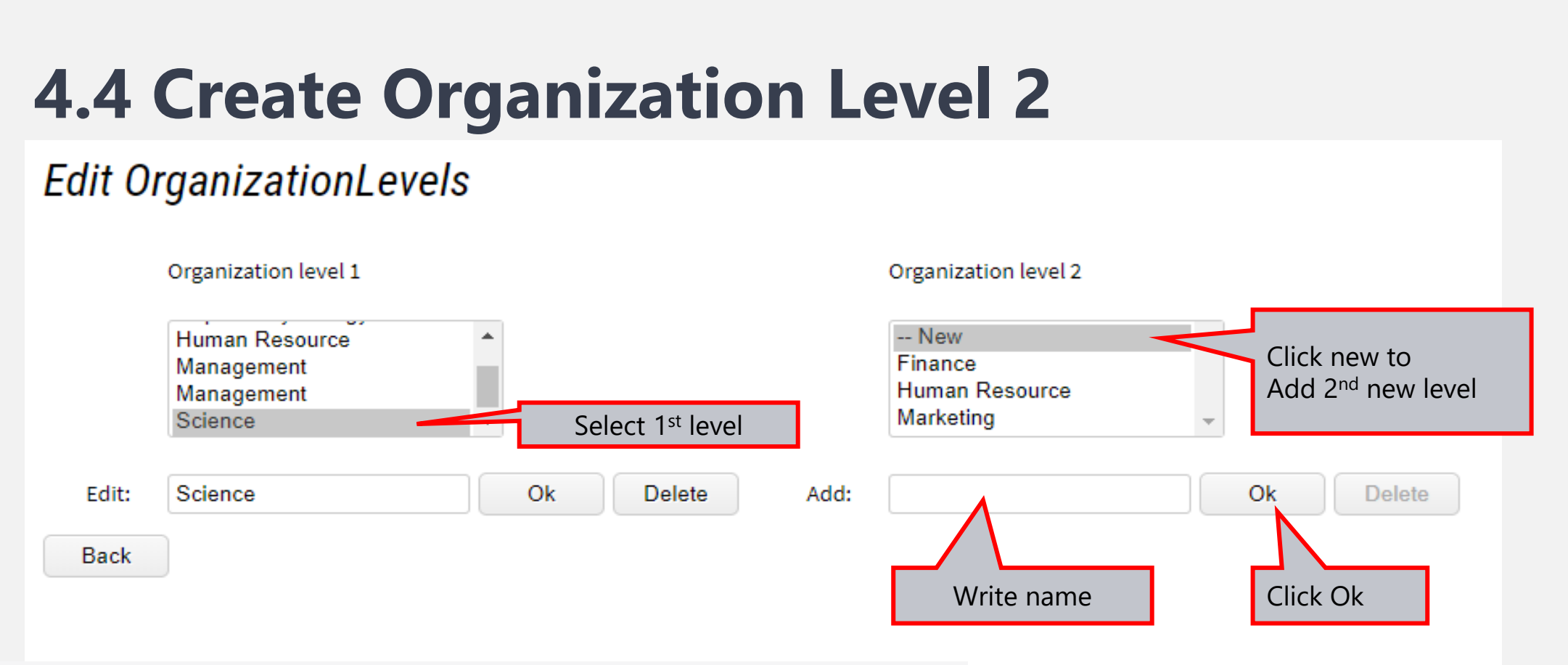

- To add 2<sup>nd</sup> level of organization:
- Click on particular organization level 1
- Click NEW on organization level 2- add name- OK

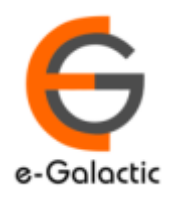

# 5.1: Brief on Receiver Account

- First mandatory step is to create receiver account for the faculty
- Receiver can submit document & view report. He can only submit the document once account is activated
- Once the receiver account is created Receiver will receive a mail from <u>noreply@ouriginal.com</u> with Mail Subject: **"Welcome to OURIGINAL!".** If the receiver has not received the invite ask him to check his junk / trash mail
- User will need to activate the link given in mail within 96 hours to activate his receiver account.
- Steps to create receive account for faculty is in next page

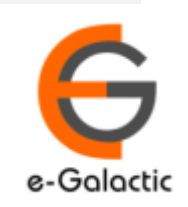

# 5.2: Create Receiver Account & Send Invite

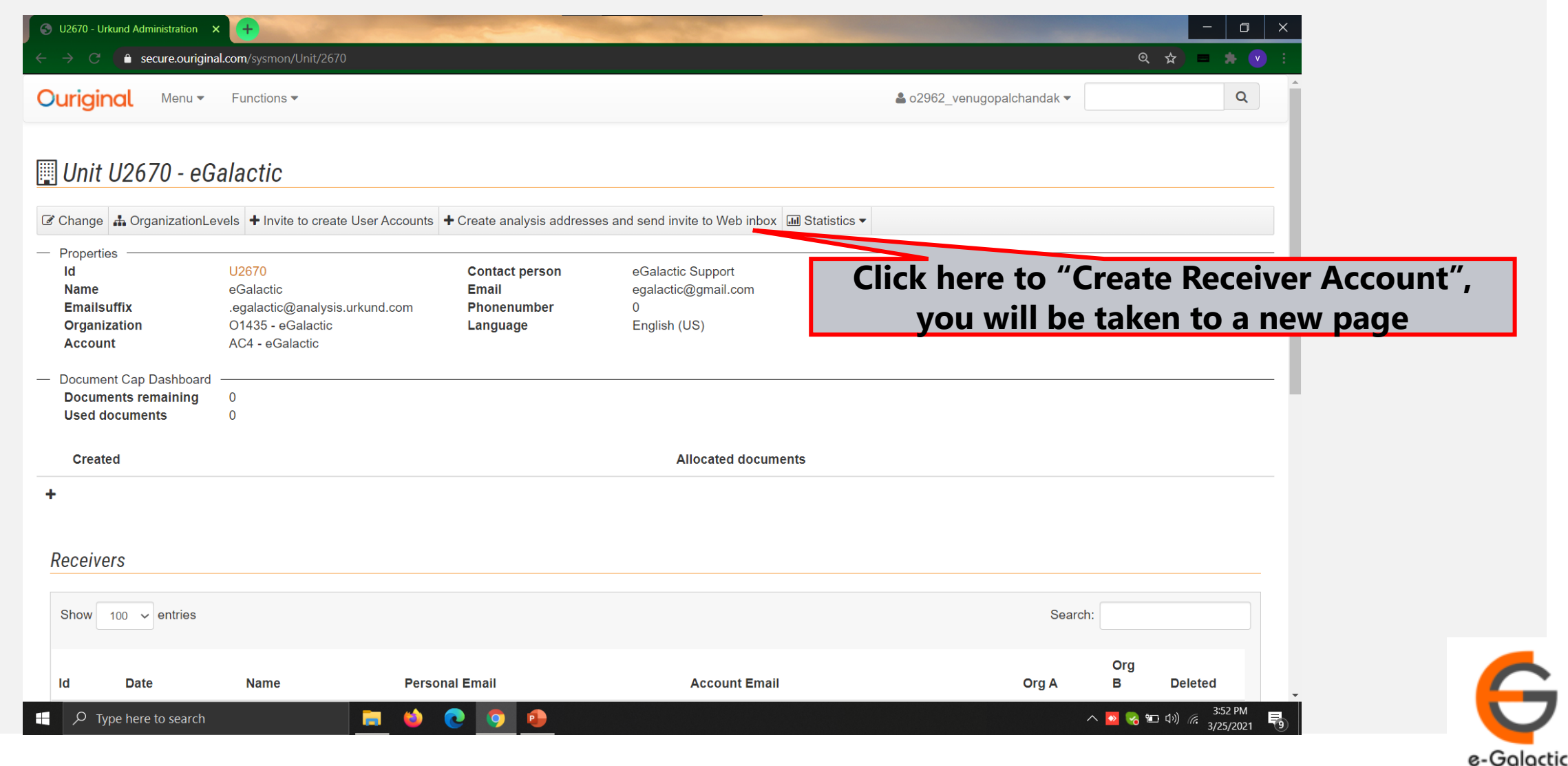

#### 19

### 5.3: Create Receiver Account & Send Invite

🕙 Create analysis addresses and set 🗙 [+]

Ouriginal Menu - Functions -

Create analysis addresses and send invite to Web inbox

Paste a list of the Receivers in the textarea below, either as a list of mailaddresses. Example:

- arne.arnesson@prioinfo.se
- berit.beritsson@prioinfo.se
- c.caesarsson@prioinfo.se

Or a list with the mailaddress and a name. Example:

- arne.arnessonn@prioinfo.se Arne Arnesson
- berit.beritsson@prioinfo.se Berit Beritsson
- c.caesarsson@prioinfo.se Caesar Caesarsson

Only use one space or tab between the email and the name.

venugopalchandak@gmail.com Venugopal Chandak
support@egalactic.in Support mail

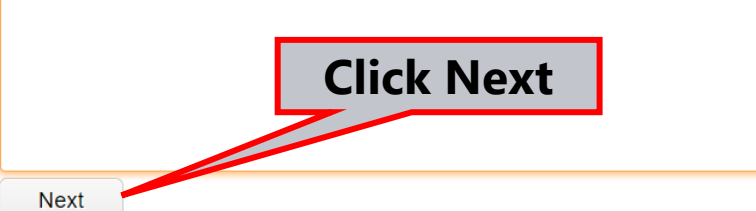

For exp.- To create account of Mr. Akash Gupta <u>Akash.gupta@gmail.com</u> Akash Gupta

Press enter to add more accounts. Click Next

Enter mail id \*space\* Full Name To add multiple faculty members add details in a separate line Click NEXT once all the details added

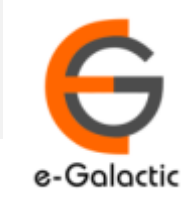

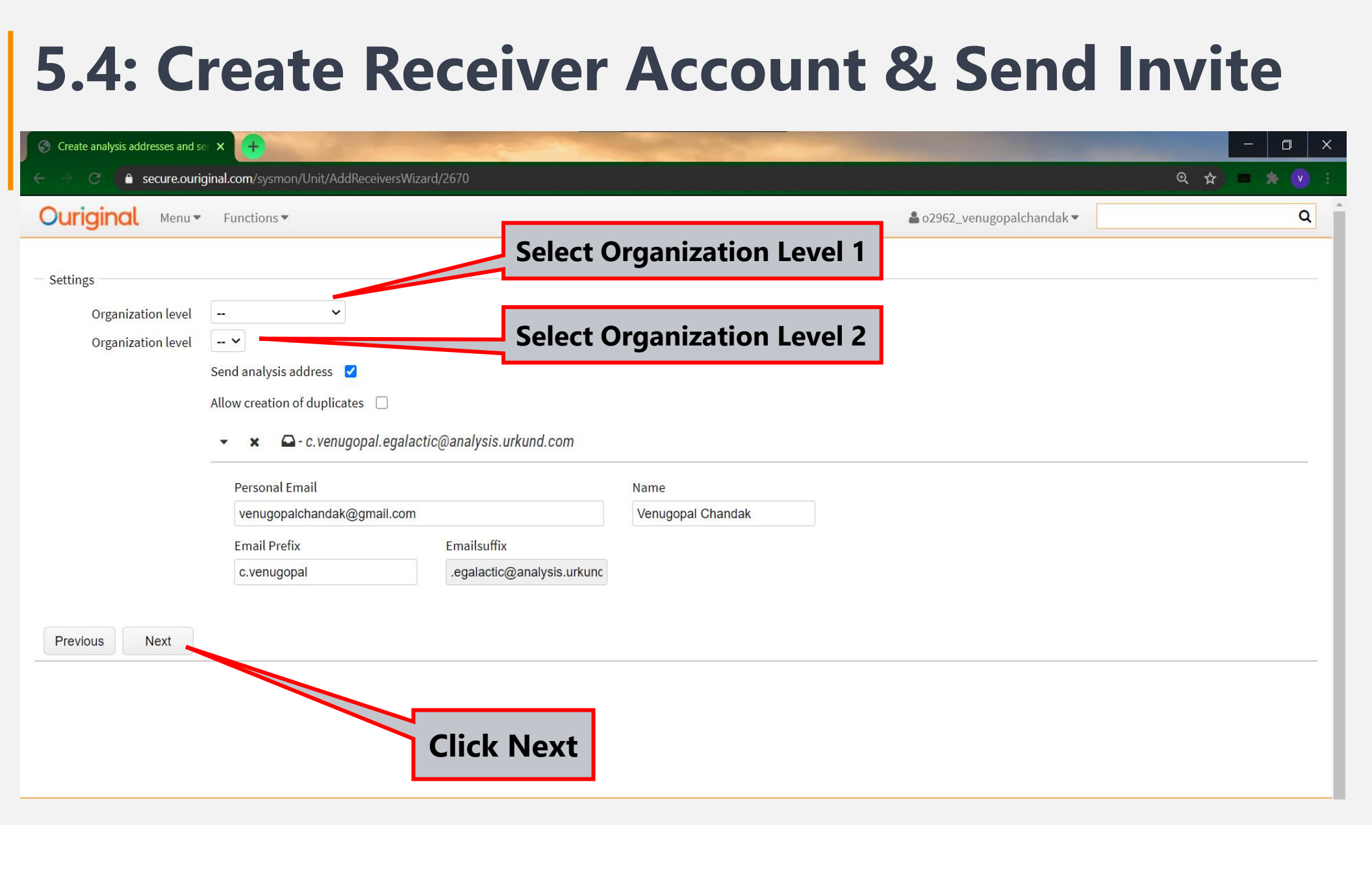

e-Galactic

| .5: Create Receiver Acc                                | ount & Ser | nd Invite                                  |
|--------------------------------------------------------|------------|--------------------------------------------|
|                                                        |            |                                            |
| nits                                                   |            |                                            |
| Create analysis addresses and send invite to Web inbox |            |                                            |
| he following accounts have been created                |            |                                            |
| Show 10 • entries                                      |            |                                            |
| ^ Email                                                | Name       | Account Email                              |
| egalactic.27@gmail.com                                 | Egalactic  | 27.egalactic.egalactic@analysis.urkund.com |
| Showing 1 to 1 of 1 entries                            |            |                                            |
|                                                        |            |                                            |

It shows details of users whose analysis accounts are created as receiver. User will receive mail with subject line- 'Welcome to Ouriginal' from noreply@ouriginal.com They need to activate the receiver link within 96 hours. If Invite not accepted within 96 hours fresh invite needs to be sent

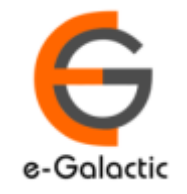

22

### **Account Already Exist**

#### 🔹 🗴 🕒 - venugopal.chandak.egalactic@analysis.urkund.com

| Personal Email                                        |                                          | Name                                                               |
|-------------------------------------------------------|------------------------------------------|--------------------------------------------------------------------|
| venugopalchandak@egalactic.in                         |                                          | Venugopal Chandak                                                  |
| This is a duplicate entry. You can sup<br>duplicates. | ppress this warning by allowing creatio  |                                                                    |
| Email Prefix<br>venugopal.chandak                     | Emailsuffix<br>.egalactic@analysis.urkun |                                                                    |
| Create duplicate                                      |                                          |                                                                    |
|                                                       |                                          | If Account is already created then Email ID appears in pink colour |

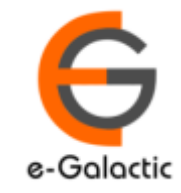

23

# 5.6: Sending Fresh Invite If Link Expired

#### 🕎 Unit U2670 - eGalactic

| inopendes  | 1100                | 70                         | Contract more an        | - O-lastia Quanant |       |                  |         |
|------------|---------------------|----------------------------|-------------------------|--------------------|-------|------------------|---------|
| ld<br>Name | 026                 | /U                         | Contact person<br>Email | eGalactic Support  |       |                  |         |
| Emailsuf   | ix .eoa             | lactic@analvsis.urkund.com | Phonenumber             | 0                  |       |                  |         |
| Organiza   | tion 014            | 35 - eGalactic             | Language                | English            |       |                  |         |
|            |                     |                            |                         |                    |       |                  |         |
|            |                     |                            |                         |                    |       |                  |         |
| Show 10    | 0 ∨ entries         |                            |                         |                    |       | Search:          |         |
| Show 10    | 0 ∨ entries<br>Date | Name                       | Personal Email          | Account Email      | Org A | Search:<br>Org B | Deleted |

Find receiver and click on receiver id

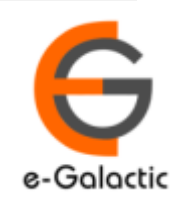

| Receiver R439832 - 27.egalactic.egalactic@analysis.urkund.com<br>Change Change SourceFilters +Send user account invitation<br>Properties<br>Id R439832<br>Unit U2670 - eGalactic Account Email Egalactic<br>Organization level A<br>Receiver R439832 - 27.egalactic.egalactic@analysis.urkund.com<br>If the receiver has not accepted the invitation<br>message would be " Send user account invitation<br>invitation". Click on the same. | te,  |
|----------------------------------------------------------------------------------------------------|------|
| Properties       R439832       Name       Egalactic         Id       R439832       Name       Egalactic         Unit       U2670 - eGalactic       Account Email       27.egalactic.ega         Organization level A       Personal Email       egalactic.27@gr                                                                                                    |      |
| Unit     U2670 - eGalactic     Account Email     27.egalactic.ega       Organization level A     Personal Email     egalactic.27@gr                                                                                                    |      |
| Organization level A Personal Email egalactic.27@gr                                                                                                    |      |
|                                                                                                    | auld |
| Organization level B Language English (US) IT INVITE IS ACCEPTED THEN THE MESSAGE W                                                                                                    | ouia |
| Settings — "Send credentials reminder"                                                                                                    |      |
| Newsletter Search in archive                                                                                                    |      |
| Attach Document to r Search in own archive                                                                                                    |      |
| Report by email                                                                                                    |      |
| Do NOT send confirm                                                                                                    |      |
| Document Cap Dashboard                                                                                                    |      |
| Documents remaining 0                                                                                                    |      |
| Used documents 0                                                                                                    |      |
| Created Allocated documents                                                                                                    |      |
|                                                                                                    |      |
| +                                                                                                    |      |
|                                                                                                    |      |

# 5.8: Sending Fresh Invite If Link Expired

| 🚱 R439832 - Urkund Administration                                                               | × +                               | and the second second                      |                                        |                               |                     | - 🗆 ×                                |
|-------------------------------------------------------------------------------------------------|-----------------------------------|--------------------------------------------|----------------------------------------|-------------------------------|---------------------|--------------------------------------|
| ← → C 🔒 secure.ourigin                                                                          | al.com/sysmon/Receiver/439832     |                                            |                                        |                               | Ð                   | 2 🖈 = 🗯 🕑 :                          |
| Ouriginal Menu -                                                                                | Functions 🔻                       |                                            |                                        | <b>≗</b> o2962_venug          | opalchandak 🔻       | Q                                    |
| Deceiver P/308                                                                                  | 232 - 27 egalactic e              | aalactic@analysis urk                      | und com                                |                               |                     |                                      |
|                                                                                                 | 52 - 27.eyalactic.e               | yalactic@allalysis.urk                     | 0110.0011                              |                               |                     |                                      |
| Change Change SourceFi                                                                          | ilters +Send user account invitat | ion                                        |                                        |                               |                     |                                      |
| Properties     Id                                                                               | R439832                           | account invitation sent to: egalactic.27   | @gmail.com                             | >                             | 8/8/2019 9:17:00 Al |                                      |
| Organization level A<br>Organization level B                                                    | 02670 - eGalactic                 | Personal Email<br>Language                 | egalactic.27@gmail.con<br>English (US) | Date Deleted                  | 8/19/2019 11:29:00  | AM                                   |
| Settings     Newsletter     Attach Document to r     Report by email     Do NOT send confirm    |                                   | Search in archive<br>Search in own archive |                                        | Message Recei<br>successfully | ved once inv        | vitation is sent                     |
| <ul> <li>Document Cap Dashboard</li> <li>Documents remaining</li> <li>Used documents</li> </ul> | 0<br>0                            |                                            |                                        |                               |                     |                                      |
| Created                                                                                         |                                   |                                            | Allocated docu                         | ments                         |                     |                                      |
| +                                                                                               |                                   |                                            |                                        |                               |                     |                                      |
| Source filters                                                                                  |                                   |                                            |                                        |                               |                     |                                      |
| Show 10 v entries                                                                               |                                   |                                            |                                        |                               | Search:             |                                      |
| $\rightarrow$ Type here to search                                                               |                                   | 🖕 💽 🗿                                      |                                        |                               | ~ 💁 🌏 '             | 記 (小)) <i>(</i> 3/25/2021 <b>で</b> ) |

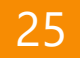

e-Galactic

#### 26

# 6.1: Brief About Submitter / Scholar Account

- Submitter is a person who can submit a document for plagiarism check Research Scholar
- Once the submitter account invitation is sent, user will receive mail from <u>noreply@ouriginal.com</u> with subject line **"Account creation invitation".**
- User will need to activate the link in mail within 96 hours to activate his submitter account.
- Steps to create Submitter account for research scholar is in next page

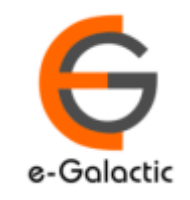

27

### 6.2: Sending Invite for Submitter / Scholar Account

| S U2670 - Urkund Administration X                                                                                    | [Ouriginal] Account creat                                                              | ion invit × +              |                                                                         |                            | - 🛛 ×                              |
|----------------------------------------------------------------------------------------------------|----------------------------------------------------------------------------------------|----------------------------|-------------------------------------------------------------------------|----------------------------|------------------------------------|
| $\leftarrow \rightarrow$ C $ ho$ secure.ourigina                                                                     | l.com/sysmon/Unit/2670                                                                 |                            |                                                                         | ୍                          | 📩 🗖 🛊 🕐 :                          |
| Ouriginal Menu -                                                                                                    | Functions 🕶                                                                            |                            |                                                                         | ▲ o2962_venugopalchandak ▼ | Q                                  |
| 🛄 Unit U2670 - eG                                                                                                    | alactic                                                                                |                            |                                                                         |                            |                                    |
| Change 击 OrganizationLe                                                                                              | vels + Invite to create Use                                                            | er Accounts + Create analy | rsis addresses and send invite to Web inbox 🖬 Statistics 🕶              |                            |                                    |
| <ul> <li>Properties</li> <li>Id</li> <li>Name</li> <li>Emailsuffix</li> <li>Organization</li> <li>Account</li> </ul> | U2670<br>eGalactic<br>.egalactic@analysis.urku<br>O1435 - eGalactic<br>AC4 - eGalactic | ind.com                    | erson eGalactic Support<br>egalactic@gmail.com<br>0<br>English (US)     |                            |                                    |
| <ul> <li>Document Cap Dashboard</li> <li>Documents remaining</li> <li>Used documents</li> <li>Created</li> </ul>     | 0<br>0                                                                                 | Click her                  | e to "Create Submitter<br>will be taken to a new<br>Allocated documents | Account", you<br>page      |                                    |
| +                                                                                                    |                                                                                        |                            |                                                                         |                            |                                    |
| Receivers                                                                                                    |                                                                                        |                            |                                                                         |                            |                                    |
| Show 100 v entries                                                                                                   |                                                                                        |                            |                                                                         | Search:                    |                                    |
| ld Date                                                                                                    | Name                                                                                   | Personal Email             | Account Email                                                           | Org A B                    | Deleted                            |
| $+$ $\mathcal{P}$ Type here to search                                                                                |                                                                                        | = 单 💽 🕛                    | <u>.</u>                                                                | ^ 🔼 🌏 🖬                    | コ 4») <i>信</i> 3/25/2021 <b>そう</b> |

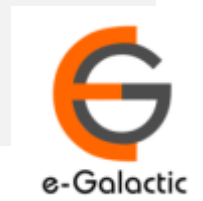

#### 28

# **6.3: Sending Invite for Submitter Accounts**

| C Web Inbox S Invite to create User Accounts - U X +                                       |                                                                                                    |
|--------------------------------------------------------------------------------------------|----------------------------------------------------------------------------------------------------|
| ← → C                                                                                      | A 🗏 🛪 🗸 :                                                                                                    |
| Ouriginal Menu - Functions -                                                               | La o2962_venugopalchandak ▼ Q                                                                                                    |
| Invite to create User Accounts                                                             |                                                                                                    |
| Paste a list of the users email addresses in the text area below. Note: One address per li | ne. No names or titles.                                                                                                    |
| Venugopal.chandak@gmail.com Next Click Next                                                | You can manually add Email id or copy-paste from your<br>excel sheet here for creation of submitter account.<br>If there are multiple accounts to be created, add each Email<br>ID's in a separate line. Press enter to add multiple id |
| Please ensure there                                                                        | e are no Extra Spaces before & after Email ID's                                                                                                    |
|                                                                                            |                                                                                                    |

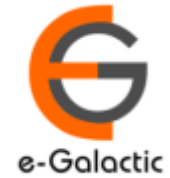

### 6.4: Invite to create User Accounts

| S Invite to create User Accounts - U × Y [Ouriginal] Account creation invit × + |                            | - 0 ×       |
|---------------------------------------------------------------------------------|----------------------------|-------------|
| ← → C                                                                           |                            | Q 🕁 🗖 🗯 💎 : |
| Ouriginal Menu - Functions -                                                    | ≗ o2962_venugopalchandak ▼ | Q           |
| Invite to create User Accounts                                                  |                            |             |
| The following email(s) will receive an URKUND invitation.                       |                            |             |
| venugopal.chandak@gmail.com                                                     |                            |             |
| Create account(s) of type Receiver Click here Back Send invites Click here      |                            |             |

Click on – Crete account(s) of type Submitter. Click on Send invites. User will receive submitter account creation link on their registered mail id.

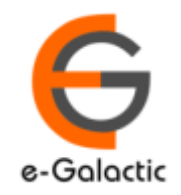

### 6.5 Sending Fresh Invite If Link Expired

| 🕤 U2670 - Urkund Administration 🗙                       | Curiginal] Account creat             | tion invit x +                   | the second second second second second second second second second second second second second second second s | _                        | - 0 ×                                        |
|---------------------------------------------------------|--------------------------------------|----------------------------------|----------------------------------------------------------------------------------------------------|--------------------------|----------------------------------------------|
| $\leftarrow \rightarrow C$ $\triangleq$ secure.ourigina | al.com/ Follo                        | w same process a                 | as of creating submitter                                                                                       |                          | • 🛧 😐 🗯 💽 :                                  |
| 0.11.1                                                  |                                      | acc                              | count.                                                                                                    |                          | ^                                            |
|                                                         | <b>Click he</b>                      | ere to "Create Su                | bmitter Account", vou will                                                                                     | o2962_venugopalchandak ▼ | Q                                            |
|                                                         |                                      | he taken te                      | o a new page                                                                                                   |                          |                                              |
| 🗐 Unit 112670 - oG                                      | alactic                              | De taken t                       | o a nem page                                                                                                   | -                        |                                              |
|                                                         | alactic                              |                                  |                                                                                                    |                          |                                              |
| Change 🛔 OrganizationLe                                 | vels + Invite to create Us           | er Accounts + Create analysis ad | dresses and send invite to Web inbox 🖬 Statistics 🕶                                                            |                          |                                              |
| — Properties —                                          |                                      |                                  |                                                                                                    |                          |                                              |
| ld                                                      | U2670                                | Contact person                   | eGalactic Support                                                                                              |                          |                                              |
| Name<br>Emailsuffix                                     | eGalactic<br>egalactic@analysis.urku | und com Phonenumber              | egalactic@gmail.com<br>0                                                                                       |                          |                                              |
| Organization                                            | O1435 - eGalactic                    | Language                         | English (US)                                                                                                   |                          |                                              |
| Account                                                 | AC4 - eGalactic                      |                                  |                                                                                                    |                          |                                              |
| — Document Cap Dashboard                                |                                      |                                  |                                                                                                    |                          |                                              |
| Documents remaining                                     | 0                                    |                                  |                                                                                                    |                          |                                              |
| Used documents                                          | 0                                    |                                  |                                                                                                    |                          |                                              |
| Created                                                 |                                      |                                  | Allocated documents                                                                                            |                          |                                              |
| +                                                       |                                      |                                  |                                                                                                    |                          |                                              |
|                                                         |                                      |                                  |                                                                                                    |                          |                                              |
| . ·                                                     |                                      |                                  |                                                                                                    |                          |                                              |
| Receivers                                               |                                      |                                  |                                                                                                    |                          |                                              |
|                                                         |                                      |                                  |                                                                                                    |                          |                                              |
| Show 100 ~ entries                                      |                                      |                                  |                                                                                                    | Search:                  |                                              |
|                                                         |                                      |                                  |                                                                                                    | Ora                      |                                              |
| ld Date                                                 | Name                                 | Personal Email                   | Account Email                                                                                                  | Org A B                  | Deleted                                      |
| ✓ Type here to search                                   |                                      | 🖬 📦 💽 🧕                          | • • • • • • • • • • • • • • • • •                                                                              | ^ 🖸 🌏                    | 5:58 PM<br>日 句 》 <i>信</i> 3/25/2021 <b>9</b> |

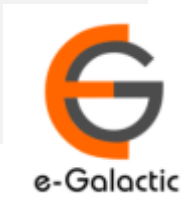

31

### 7. Statistics

| C Web Inbox                                                                                     | 🗙 🎯 U2670 - Urkund Administrat                                                               | tion × 🕂                                           |                                                                                                    |                           |                      | 0 - | ٥   | × |
|-------------------------------------------------------------------------------------------------|----------------------------------------------------------------------------------------------|----------------------------------------------------|----------------------------------------------------------------------------------------------------|---------------------------|----------------------|-----|-----|---|
| $\leftrightarrow$ $\rightarrow$ $C$ $h$ secu                                                    | re.ouriginal.com/sysmon/Unit/2670                                                            |                                                    |                                                                                                    |                           | Q                    | ☆ ■ | * 🔍 | ŧ |
| Ouriginal Menu -                                                                                | Functions -                                                                                  |                                                    |                                                                                                    | <b>å</b> 0296             | 2_venugopalchandak 🕶 |     | Q   |   |
| 🕎 Unit U267 <mark>0</mark> - eG                                                                 | alactic                                                                                      |                                                    |                                                                                                    | <b>Display Statistics</b> |                      |     |     | _ |
| Change A OrganizationLe                                                                         | + Invite to create User Accounts         + Create and                                        | alysis addresses and send invite to Web in         | box <u>■ Statistics</u>                                                                                                    |                           |                      |     |     |   |
| Id<br>Name<br>Emailsuffix<br>Organization<br>Account                                            | U2670<br>eGalactic<br>.egalactic@analysis.urkund.com<br>O1435 - eGalactic<br>AC4 - eGalactic | Contact person<br>Email<br>Phonenumber<br>Language | <ul> <li>■ Receiver Statistics By Organization Level</li> <li>■ Statistics for each receiver per year</li> <li>● Export Receivers</li> </ul> |                           |                      |     |     |   |
| <ul> <li>Document Cap Dashboard</li> <li>Documents remaining</li> <li>Used documents</li> </ul> | 0<br>0                                                                                       |                                                    |                                                                                                    |                           |                      |     |     | - |
| Created<br>+                                                                                    |                                                                                              |                                                    | Allocated documents                                                                                                    |                           |                      |     |     | - |
| Pagaiyara                                                                                       |                                                                                              |                                                    |                                                                                                    |                           |                      |     |     |   |

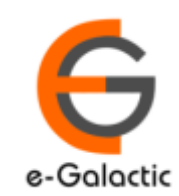

# 7.1: Statistics for Receivers per month

|                           | C Web Inbox                                                                                                    | × Statistics                                                                                                    | × +                                                        | -              | and the second second second second second second second second second second second second second second second |           |                | <b>o</b> -           | o ×                |
|---------------------------|----------------------------------------------------------------------------------------------------|----------------------------------------------------------------------------------------------------|------------------------------------------------------------|----------------|----------------------------------------------------------------------------------------------------|-----------|----------------|----------------------|--------------------|
|                           | ← → C 🔒 secure.ouri                                                                                                    | iginal.com/sysmon/Unit/R                                                                                                    | eceiverStats/2670                                          |                |                                                                                                    |           |                | 익 ☆                  | * 🕐 🗄              |
|                           | Ouriginal Menu - Function                                                                                                    | ns 🕶                                                                                                    |                                                            |                |                                                                                                    |           | 🛔 o2962_venugo | palchandak 💌         | Q                  |
|                           | Statistics                                                                                                    |                                                                                                    |                                                            |                |                                                                                                    |           |                |                      |                    |
|                           | Number of documents received per mor                                                                                                    | nth                                                                                                    |                                                            |                |                                                                                                    |           |                |                      |                    |
|                           | Year         Jan         Feb         Mar         Apr         May         Jun           2016         0         0         2         0         0         0           2017         1         5         2         0         0         27           2018         13         6         13         7         21         19 | Jul         Aug         Sep         Oct         Nov         De           1         1         3         2         3         0           15         5         4         7         8         7           5         8         15         8         25         16 | c                                                          |                |                                                                                                    |           |                |                      |                    |
|                           | 2019         5         17         0         0         14         34           2020         34         48         15         5         37         22           2021         6         25         16         25         6         17                                                                                 | 34         35         16         21         6         3           13         9         19         8         10         11           0         0         0         0         0         0                                                                      |                                                            |                |                                                                                                    |           |                |                      |                    |
|                           | Export to CSV Back                                                                                                    |                                                                                                    |                                                            |                |                                                                                                    |           |                |                      |                    |
| Click to de<br>data as Ex | ownload<br>ccel sheet                                                                                                    |                                                                                                    |                                                            |                |                                                                                                    |           |                |                      |                    |
|                           |                                                                                                    | Admin ca                                                                                                    | an check th                                                | ne numb        | er of doo                                                                                                    | cuments r | eceived pe     | r month              |                    |
|                           | Ouriginal                                                                                                    | About URKUND<br>Support<br>Manuals and Folders<br>Student FAQ                                                                                                    | URKUND Support:<br>support@urkund.se<br>+46 (0)8 738 52 10 |                |                                                                                                    |           |                |                      |                    |
|                           | P Type here to searc                                                                                                    | h                                                                                                    | 🗖 🗖 🍯 🔮                                                    | <u>e 4 e s</u> |                                                                                                    | 내렸다는다.    |                | ∧ 🛃 🗈 ⊄× 🦟 5:<br>6/2 | 86 PM<br>9/2021 18 |

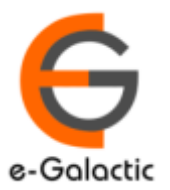

33

### 7.2: Statistics for Receivers per month

**E** 

6

4

E

| 🚺 Ċ Web In                 | ıbox                 | × 💿 - Urkund A          | dministratio | n        | ×        | +        | ~         | -   |         | and the second second |     |     |     |     |               |                |                                 | 0    | -   | ٥ | × |
|----------------------------|----------------------|-------------------------|--------------|----------|----------|----------|-----------|-----|---------|-----------------------|-----|-----|-----|-----|---------------|----------------|---------------------------------|------|-----|---|---|
| $\leftarrow$ $\rightarrow$ | C 🔒 secure           | .ouriginal.com/sysmon/U | nit/Receive  | erOrgani | zationLe | velAStat | istics/20 | 570 |         |                       |     |     |     |     |               |                |                                 | Q ☆  | - * | v |   |
| Ourigin                    | al Menu <del>-</del> | Functions -             |              |          |          |          |           |     |         |                       |     |     |     |     |               | <b>å</b> 0296' | 2_venugopalchandak <del>•</del> |      |     | Q |   |
|                            |                      |                         |              |          |          |          |           |     |         |                       |     |     |     |     |               |                |                                 |      |     |   | 1 |
|                            | Numbe                | er of documents receive | ed per mo    | nth      |          |          |           |     |         |                       |     |     |     |     | <u></u> 2     |                |                                 |      |     |   |   |
|                            | Export to            | o CSV Hide categories   |              |          |          |          |           |     |         |                       |     |     |     |     |               |                |                                 |      |     |   |   |
|                            | Year                 | Organization level 1    | Jan          | Feb      | Mar      | Apr      | May       | Jun | Jul     | Aug                   | Sep | Oct | Nov | Dec | Total         |                |                                 |      |     |   |   |
|                            | 2021                 |                         | 0            | 0        | 0        | 5        | 0         | 0   | 0       | 0                     | 0   | 0   | 0   | 0   | 5             |                |                                 |      |     |   |   |
| Click to download          |                      | Science                 | 0            | 0        | 0        | 5        | 0         | 0   | 0       | 0                     | 0   | 0   | 0   | 0   | 5             |                |                                 |      |     |   |   |
| data as Excel shoo         | 2020                 |                         | 0            | 0        | 1        | 0        | 1         | 2   | 0       | 1                     | 1   | 1   | 2   | 0   | 9             |                |                                 |      |     |   |   |
| data as excel snee         | τ                    | Science                 | 0            | 0        | 1        | 0        | 1         | 2   | 0       | 1                     | 1   | 1   | 2   | 0   | 9             |                |                                 |      |     |   |   |
|                            | 2019                 |                         | 0            | 0        | 0        | 0        | 1         | 0   | 0       | 0                     | 2   | 1   | 3   | 0   | 7             |                |                                 |      |     |   |   |
|                            |                      | Science                 | 0            | 0        | 0        | 0        | 1         | 0   | 0       | 0                     | 2   | 0   | 3   | 0   | 6             |                |                                 |      |     |   |   |
|                            | 2019                 |                         | 0            | 0        | 0        | 2        | 0         | 0   | 0       | 0                     | 2   | 1   | 0   | 0   | 5             |                |                                 |      |     |   |   |
|                            | 2010                 | Science                 | 0            | 0        | 0        | 3        | 0         | 0   | 0       | 0                     | 2   | 0   | 0   | 0   | 5             |                |                                 |      |     |   |   |
|                            | 2017                 |                         | 1            | 1        | 0        | 0        | 0         | 14  | 0       | 0                     | 0   | 0   | 0   | 0   | 16            |                |                                 |      |     |   |   |
|                            |                      | Science                 | 0            | 0        | 0        | 0        | 0         | 14  | 0       | 0                     | 0   | 0   | 0   | 0   | 14            |                |                                 |      |     |   |   |
|                            |                      | Management              | 1            | 1        | 0        | 0        | 0         | 0   | 0       | 0                     | 0   | 0   | 0   | 0   | 2             |                |                                 |      |     |   |   |
|                            | 2016                 |                         | 0            | 0        | 0        | 0        | 0         | 0   | 0       | 0                     | 0   | 1   | 3   | 0   | 4             |                |                                 |      |     |   |   |
|                            |                      | Management              | 0            | 0        | 0        | 0        | 0         | 0   | 0       | 0                     | 0   | 1   | 3   | 0   | 4             |                |                                 |      |     |   |   |
| Admin ca                   | an che               | eck the to              | otal         | nι       | ıml      | bei      | · of      | fuj | olo     | bad                   | ed  | d   | ocu | m   | ents          | as per orga    | anizati                         | on l | eve |   |   |
|                            |                      | Ou                      | uriginal     |          |          |          |           | :   | About U | IRKUND                |     |     |     | U   | RKUND Support |                |                                 |      |     |   |   |

Manuals and Folders

•

Student FAQ

+46 (0)8 738 52 10

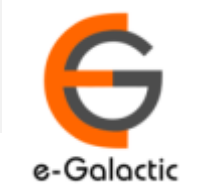

へ 🛃 🗈 ជ× 🜈 5:42 PM 6/29/2021

18

### 7.3: Receiver statistics for each year

Ŧ

Type here to search

|                 | C Web Inb                         | юх                                 | × Statistics                      | × (+)                         |      |      |      |      |      |      |      |      |         |           |          |           |         | 0       | - c      |      |
|-----------------|-----------------------------------|------------------------------------|-----------------------------------|-------------------------------|------|------|------|------|------|------|------|------|---------|-----------|----------|-----------|---------|---------|----------|------|
|                 | $\leftrightarrow$ $\rightarrow$ c | 🗎 🔒 secure.ouri                    | ginal.com/sysmon/Unit/ReceiverSta | tsYear/2670                   |      |      |      |      |      |      |      |      |         |           |          |           |         | ☆       | *        | v :  |
|                 | Ourigi                            | inal Menu -                        | Functions 🔻                       |                               |      |      |      |      |      |      |      | i    | 02962_\ | /enugopal | lchandak | •         |         |         |          | Q    |
|                 | Statist                           | <b>İCS</b><br>eceived document for | reach receiver (* = Deleted)      |                               |      |      |      |      |      |      |      |      |         |           |          |           |         |         |          |      |
|                 | Show 10                           | $\checkmark$ entries               |                                   |                               |      |      |      |      |      |      |      |      |         |           |          | Sea       | rch:    |         |          |      |
|                 | ∧ Id                              | Name                               | Account Email                     | Personal Email                | 2021 | 2020 | 2019 | 2018 | 2017 | 2016 | 2015 | 2014 | 2013    | 2012      | 2011     | 2010      | 2009    | 2008    | 2007     | 2006 |
|                 | 189851                            | eGalactic                          | egalactic.egalactic@analysis.ur   | egalactic@gmail.com           | 1    | 0    | 12   | 12   | 19   | 8    | 0    | 0    | 0       | 0         | 0        | 0         | 0       | 0       | 0        | 0    |
|                 | 189862                            | Support Service*                   | support.egalactic@analysis.urk    | support@egalactic.in          | 0    | 0    | 0    | 0    | 0    | 0    | 0    | 0    | 0       | 0         | 0        | 0         | 0       | 0       | 0        | 0    |
|                 | 189863                            | Support1 Service1*                 | support1.egalactic@analysis.ur    | support1@egalactic.in         | 0    | 0    | 0    | 0    | 0    | 0    | 0    | 0    | 0       | 0         | 0        | 0         | 0       | 0       | 0        | 0    |
|                 | 189864                            | support2 service2*                 | support2.egalactic@analysis.ur    | support2@egalactic.in         | 0    | 0    | 0    | 0    | 0    | 0    | 0    | 0    | 0       | 0         | 0        | 0         | 0       | 0       | 0        | 0    |
|                 | 195236                            | James Bennett*                     | james.egalactic@analysis.urku     | james@urkund.com              | 0    | 0    | 0    | 0    | 0    | 0    | 0    | 0    | 0       | 0         | 0        | 0         | 0       | 0       | 0        | 0    |
|                 | 199102                            | Nisha Sarda                        | nishasarda.egalactic@analysis     | nishasarda@egalactic.in       | 0    | 0    | 0    | 4    | 17   | 0    | 0    | 0    | 0       | 0         | 0        | 0         | 0       | 0       | 0        | 0    |
|                 | 213352                            | Abhishek Sutodiya*                 | abhisheksutodiya.egalactic@an     | abhisheksutodiya@egalactic.in | 0    | 0    | 0    | 0    | 0    | 0    | 0    | 0    | 0       | 0         | 0        | 0         | 0       | 0       | 0        | 0    |
|                 |                                   | inraj R*                           | mohanraj.egalactic@analysis.u     | mohanraj@egalactic.in         | 0    | 0    | 0    | 0    | 2    | 4    | 0    | 0    | 0       | 0         | 0        | 0         | 0       | 0       | 0        | 0    |
| CIICK to down   | load                              | ash Sarda                          | prakash.sarda.egalactic@analy     | prakash.sarda@gmail.com       | 5    | 9    | 6    | 5    | 14   | 0    | 0    | 0    | 0       | 0         | 0        | 0         | 0       | 0       | 0        | 0    |
| data as Excel a | hoo                               | Rathi                              | prityrathii.egalactic@analysis.u  | prityrathii@gmail.com         | 16   | 28   | 8    | 11   | 9    | 0    | 0    | 0    | 0       | 0         | 0        | 0         | 0       | 0       | 0        | 0    |
| uala as excers  | snee                              | Le                                 | Account Email                     | Personal Email                | 2021 | 2020 | 2019 | 2018 | 2017 | 2016 | 2015 | 2014 | 2013    | 2012      | 2011     | 2010      | 2009    | 2008    | 2007     | 2006 |
|                 | ng 1                              | to 10 of 119 entries               |                                   |                               |      |      |      |      |      |      |      |      |         |           | First P  | revious 1 | 1 2 3 4 | \$ 5 12 | 2 Next L | ast  |
|                 | Export to C                       | SV Back                            |                                   |                               |      |      |      |      |      |      |      |      |         |           |          |           |         |         |          |      |
|                 |                                   |                                    |                                   |                               |      |      |      |      |      |      |      |      |         |           |          |           |         |         |          |      |
|                 |                                   |                                    |                                   |                               |      |      |      |      |      |      |      |      |         |           |          |           |         |         |          |      |
|                 |                                   | -                                  |                                   |                               |      | -    | -    | _    |      | -    |      |      |         | -         |          | -         |         |         | _        |      |

Admin can check the total number of uploaded documents received per receiver

•

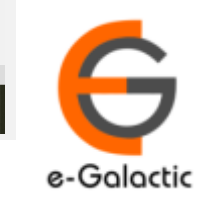

へ 🛃 🗈 🕬 🦟 5:54 PM 6/29/2021

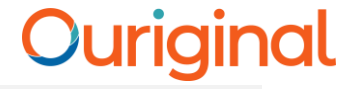

# Admin Login Deletion of Document

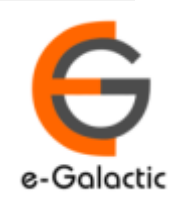

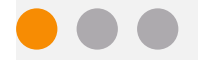

36

# 8.1 Admin Dashboard & Click on Search Box Step 1

🚱 U2670 - Urkund Administration 🗙 🌎 URKUND.COM × (+) 0 – 🗊 🗙 ● secure.ouriginal.com/sysmon/Unit/2670 🟠 🚥 🌟 🔽 Ouriginal Q Menu 🔻 Functions 🔻 La o2962 venugopalchandak ▼ D99437311 🗐 Unit U2670 - eGalactic 🕼 Change 🚓 OrganizationLevels 🕂 Invite to create User Accounts 🕂 Create analysis addresses and send invite to Web inbox 🖬 Statistics 🖛 **Enter Document** - Properties ld U2670 Contact person eGalactic Support **Reference No & Press** Name eGalactic Email egalactic@gmail.com 0 Emailsuffix .egalactic@analysis.urkund.com Phonenumber Enter Organization O1435 - eGalactic Language English (US) Account AC4 - eGalactic Document Cap Dashboard Documents remaining 0 0 Used documents Created Allocated documents ÷ Receivers Show 100 ✓ entries Search: Personal Email ld Date Name Account Email Org A Org B Deleted R689744 2021-06-08T09:20:00 support mail support@egalactic.in support.mail.egalactic@analysis.urkund.com nuevgopalchandak.egalactic@analysis.urkund.com R666369 2021-03-25T11:48:00 Venugopal Chandak venugopalchandak@egalactic.in 11:07 PM へ 😰 🐿 🕼 🥠 🧖 6/29/2021

 $\mathcal{P}$  Type here to search

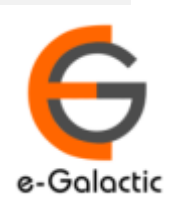

### 8.2 Delete the Document : Step 2

| Sysmon2 - Document                                                                                                | × C Web Inbox                                                                                                    | × (+)                                                                        |                                                                                        |                       |                                                                                            |                                    | - 0 X    |
|----------------------------------------------------------------------------------------------------|----------------------------------------------------------------------------------------------------|------------------------------------------------------------------------------|----------------------------------------------------------------------------------------|-----------------------|--------------------------------------------------------------------------------------------|------------------------------------|----------|
| $\leftarrow \rightarrow C$ $\triangleq$ sec                                                                       | ure.ouriginal.com/sysmon/Document/994373                                                                                                    | 11                                                                           |                                                                                        |                       |                                                                                            | Q &                                | 💻 🗯 🔍 🗄  |
| Ouriginal                                                                                                    | Menu ▼ Functions ▼                                                                                                    |                                                                              |                                                                                        |                       | 🏜 o2962_venugopalcha                                                                       | ndak 🔻                             | Q        |
| D9943731     Download × Dele                                                                                      | 1 - Automatic Outdoor /                                                                                                    | Air Purifier.pdf                                                             | Clic<br>Doc                                                                            | k on Dele<br>ument Da | ete<br>ata                                                                                 |                                    |          |
| - Properties                                                                                                    |                                                                                                    |                                                                              |                                                                                        |                       |                                                                                            |                                    |          |
| Id<br>Submitter<br>Receiver<br>R614460 - nevugo<br>Course<br>Batch<br>MailServer Id<br>Extern Id<br>Language code | D99437311<br>S12275862 - venugopalchandak@ega<br>palchandak.egalactic@analysis.urkund.com<br>C1 - [root]<br>B99376622<br>43b82a90-cd67-459e-864b-cfa204608<br>en | Date<br>Ilactic.in Filename<br>Size<br>Number of characte<br>Number of words | 3/24/2021 11:13:00 AM<br>Automatic Outdoor Air F<br>2309801 Bytes<br>ers 34837<br>4609 | Purifier.pdf          | Error<br>Excluded<br>Anonymous<br>Indexed<br>Reviewed<br>Delete from index<br>Data Deleted | 0 - Ok                             |          |
| Reports                                                                                                    |                                                                                                    |                                                                              |                                                                                        |                       |                                                                                            | Coorch                             |          |
| Id                                                                                                    | Date                                                                                                    | Archive Sources                                                              | External Sources                                                                       | Significance          | Block count                                                                                | Largest block                      |          |
|                                                                                                    |                                                                                                    |                                                                              |                                                                                        | 5.151 /0              | 275                                                                                        | 5                                  | _        |
| ・<br>ア<br>Type here t                                                                                             | o search                                                                                                    | 🗉 🧿 🔊 🌢                                                                      | <b>•</b>                                                                               |                       |                                                                                            | へ 💿 <table-cell> 🖬 切り</table-cell> | 10:44 AM |

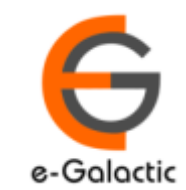

**(** 

e-Galactic

### 8.3 Delete the Document : Step 3

| Sysmon2 - Document                                                                                                    | × C Web Inbox                                                                                                    | × (+                         | and the second                                                      | and the second second s |              |                                                                                            |               | - 0     |
|----------------------------------------------------------------------------------------------------|----------------------------------------------------------------------------------------------------|------------------------------|---------------------------------------------------------------------|----------------------------------------------------------------------------------------------------|--------------|--------------------------------------------------------------------------------------------|---------------|---------|
| → C 🔒 secu                                                                                                    | ure.ouriginal.com/sysmon/Document/9943                                                                                                    | 37311                        |                                                                     |                                                                                                    |              |                                                                                            | Q ·           | 🖈 😐 🗯 💌 |
| Ouriginal M                                                                                                    | Menu ▼ Functions ▼                                                                                                    |                              | secure.ouriginal.co<br>Are you sure you wa                          | om says<br>nt to delete this document fron<br>tion can not be undone                                                                                                    | the index    | 💄 o2962_venugopalcha                                                                       | andak 🔻       | ۵       |
| 5D9943731                                                                                                    | 1 - Automatic Outdooi                                                                                                    | r Air Pur                    | ifi(                                                                |                                                                                                    | OK Cancel    |                                                                                            | Click on C    | k       |
| Download X Delete                                                                                                    | te document data                                                                                                    |                              |                                                                     |                                                                                                    |              |                                                                                            |               |         |
| Properties                                                                                                    |                                                                                                    |                              |                                                                     |                                                                                                    |              |                                                                                            |               |         |
| Id<br>Submitter<br>Receiver<br>R614460 - nevugop<br>Course<br>Batch<br>MailServer Id<br>Extern Id<br>Language code<br>Peports<br>Show 10 ~ entries | D99437311<br>S12275862 - venugopalchandak@d<br>palchandak.egalactic@analysis.urkund.c<br>C1 - [root]<br>B99376622<br>43b82a90-cd67-459e-864b-cfa2046<br>en | egalactic.in<br>om<br>608eba | Date<br>Filename<br>Size<br>Number of characters<br>Number of words | 3/24/2021 11:13:00 AM<br>Automatic Outdoor Air I<br>2309801 Bytes<br>34837<br>4609                                                                                                    | Purifier.pdf | Error<br>Excluded<br>Anonymous<br>Indexed<br>Reviewed<br>Delete from index<br>Data Deleted | 0 - Ok        |         |
| Id                                                                                                    | Date                                                                                                    | Archive                      | Sources                                                             | External Sources                                                                                                    | Significance | Block count                                                                                | Largest block |         |
| A04977400                                                                                                    | March 24, 2021 11:13 AM                                                                                                    | 28                           |                                                                     | 133                                                                                                    | 97.91 %      | 245                                                                                        | 84.40 % (753) |         |

38

# **8.4 Deleted the Document**

| Sysmon2 - Document                          | : × C Web Inbox                             | × +                | and the second second |                  |                     |          | - 0 X          |
|---------------------------------------------|---------------------------------------------|--------------------|-----------------------|------------------|---------------------|----------|----------------|
| $\leftarrow$ $\rightarrow$ C $\bigcirc$ sec | cure.ouriginal.com/sysmon/Document/99437311 |                    |                       |                  |                     | Q J      | 🔂 💻 🗯 🕐 🗄      |
| Ouriginal                                   | Menu  Functions                             |                    |                       |                  | 占 o2962_venugopalcl | handak 🔻 | Q              |
| 🗅 D994373                                   | 11 - Automatic Outdoor A                    | ir Purifier.pdf    |                       |                  |                     |          |                |
| ④ Download X Dele                           | ete document data                           |                    |                       |                  |                     |          |                |
| Properties                                  |                                             |                    |                       |                  |                     |          |                |
| Id                                          | D99437311                                   | Date               | 3/24/2021 11:13:00 #  | AM               | Error               | 0 - Ok   |                |
| Submitter                                   | S12275862 - venugopalchandak@egala          | actic.in Filename  | Automatic Outdoor     | Air Purifier.pdf | Excluded            |          |                |
| Receiver                                    |                                             | Size               | 2309801 Bytes         |                  | Anonymous           |          |                |
| R614460 - nevugo                            | opalchandak.egalactic@analysis.urkund.com   | Number of characte | rs 34837              |                  | Indexed             |          |                |
| Course                                      | C1 - [root]                                 | Number of words    | 4609                  |                  | Reviewed            |          |                |
| MailSonyor Id                               | A3b93200 cd67 4500 864b cf32046080          | ha                 |                       |                  | Delete from index   | ×        |                |
| Extern Id                                   | 43062850-0001-4559-0040-0182040066          | Da                 |                       |                  | Data Deleted        |          |                |
| Language code                               | en                                          |                    |                       |                  |                     |          |                |
| Lunguage coue                               |                                             |                    |                       |                  |                     |          |                |
| Reports                                     |                                             |                    |                       |                  |                     | Vou ca   | n coo document |
| Show 10 🗸 entrie                            | es                                          |                    |                       |                  |                     | Tou ca   |                |
| Id                                          | Date                                        | Archive Sources    | External Sources      | Significance     | Block count         | IS C     | deleted now    |
| A94877499                                   | March 24, 2021 11:13 AM                     | 28                 | 133                   | 97.91 %          | 245                 |          |                |
|                                             | •                                           |                    |                       |                  |                     | . /      |                |
|                                             |                                             |                    |                       |                  |                     |          |                |
|                                             |                                             |                    |                       |                  |                     |          |                |
|                                             |                                             |                    |                       |                  |                     |          |                |
|                                             |                                             |                    |                       |                  |                     |          |                |
|                                             |                                             |                    |                       |                  |                     |          |                |

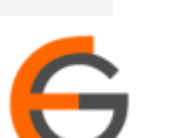

e-Galactic

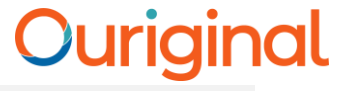

### 9: User Settings

| 🌀 ShodhShuddhi   Enhancing Rese: 🗙                                                           | 🔒 (222) #29480 - eGalactic 🛛 🗙                                                 | Sysmon2 - User × +                                         | o – 🗆 🗙                       |
|----------------------------------------------------------------------------------------------|--------------------------------------------------------------------------------|------------------------------------------------------------|-------------------------------|
| ← → C 🔒 secure.ouriginal.                                                                    | .com/sysmon/SysmonUser                                                         |                                                            | 어 Q ☆ 🔲 🌧 🕐 🗄                 |
| Ouriginal Menu -                                                                             | Functions 🔻                                                                    | 👗 02962_venugopalchandak 🔻                                 | Q                             |
| — User Settings<br>Username:<br>Name:<br>Email:<br>Language:<br>Password:<br>Password again: | o2962_venugopalchandak<br>venugopalchandak@egala<br>English (US) 	<<br>Save    | Admin can edit/change<br>password here                     |                               |
| Ouriginal                                                                                    | <ul> <li>About URKUND</li> <li>Support</li> <li>Manuals and Folders</li> </ul> | URKUND Support:<br>support@urkund.se<br>+46 (0)8 738 52 10 |                               |
| Amodle-Instructorpdf ^                                                                       | 皆 Moodle-Admin-Gpdf ^                                                          |                                                            | Show all X                    |
| Type here to search                                                                          | i 🗎 🕹                                                                          | 🧿 💽 🧧 🔼 🕘 📶                                                | へ 🛍 🕬 🦟 4:25 PM<br>6/8/2021 📆 |

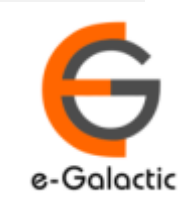

40

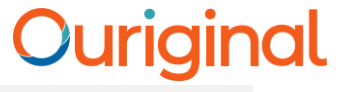

### **Contact for Support**

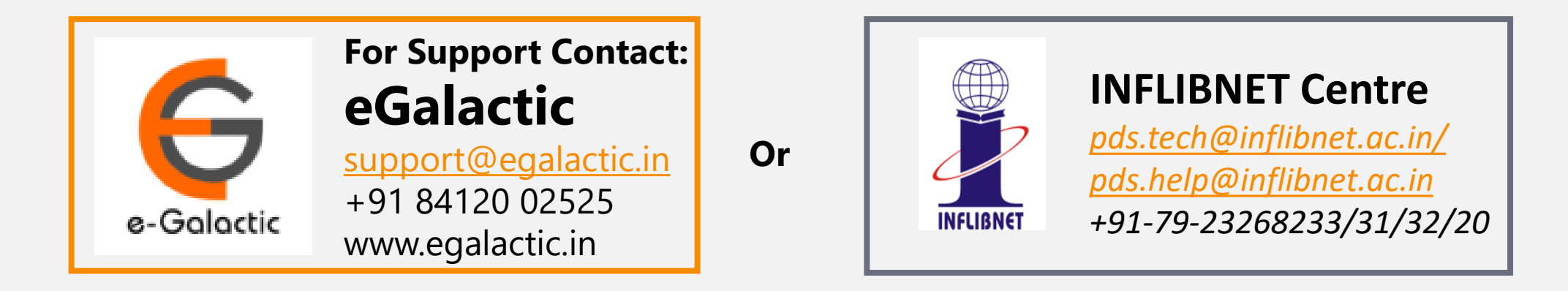

Support related queries, contact *support@egalactic.in* or call at +91 84120 02525. Support timings are Monday to Friday, 10am to 6.00pm or INFLIBNET Centre *pds.tech@inflibnet.ac.in / pds.help@inflibnet.ac.in +91-79-23268233/31/32/20* 

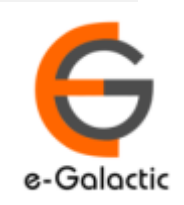